## Netia Spot Położenie: (nie dotyczy)

© 3bird Projects 2016, http://informatyka.3bird.net

## Zdalny dostęp do Netia Spot

Lokalnie logujemy się na 192.168.1.254 za pomocą danych: <u>Użytkownik</u>: *admin* <u>Hasło (domyślne)</u>: *admin\_netia* 

1. Zmieniamy domyślne hasło: System / Użytkownicy (zaznaczamy także opcję: "Zdalny dostęp do panelu zarządzania www. Korzystaj z drugiego portu HTTPS"). Nastąpi ponowne zalogowanie.

2. Włączamy drugi port HTTPS: System / Zarządzanie / Zdalna administracja / Korzystaj z drugiego portu http (8443). Zezwalamy także na odbijanie pinga i na traceroute (jeśli rzeczywiście tego chcemy).

3. Testujemy połączenie: https://zewnętrznyNumerIP:8443

## Wyłączenie firewalla

1. Logujemy się lokalnie na router za pomocą użytkownika "*admin*" (tylko na tym koncie możliwe jest wyłączenie firewalla).

2. Zmieniamy politykę firewalla w: System / Połączenia sieciowe / WAN PPPoA / Zaawansowane / Zapora połączenia internetowego [Wyłącz].

## Tryb bridge

Tryb *bridge* czyni router "przeźroczystym", maszyny podpięte do niego zyskują jego adres IP. Aby włączyć ten tryb: *Połączenie z Internetem / Ustawienia / Tryb adaptacji DSL do Ethernet [Bridge].* Dioda *Netia Spot* świeci wtedy na różowo, nie działa DHCP, firewall, brak IP.

<u>Uwaga</u>: Ponowny powrót do trybu "*Router*" będzie wymagać resetu do ustawień fabrycznych (domyślnie *Netia Spot* nie umożliwia zapisu konfiguracji do pliku, więc będzie trzeba wprowadzić wszystko od nowa).

Ostatnia aktualizacja: 27 stycznia 2016.